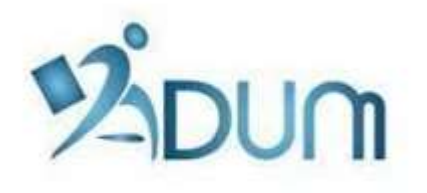

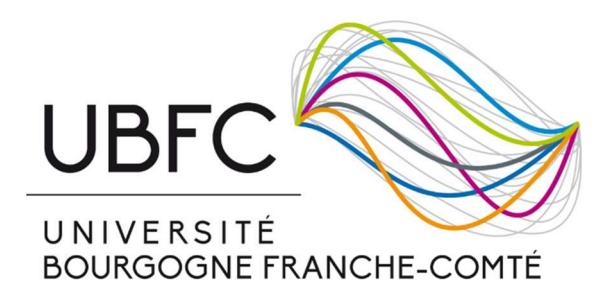

# ENROLLMENT WITH ADUM

Tutorial for students enrolling in first year of PhD thesis

## Table of contents

| 1. Launching the registration procedure                    | 2   |
|------------------------------------------------------------|-----|
| 2. Verification and validation by the DS                   | 115 |
| Annex 1: How to properly fill in information about funding | 16  |
| Annex 2: Student-life and campus contribution              | 18  |
| Annex 3: Reform of student social protection               | 19  |

### Preamble

- Registration is an important step, which must be carried out with your thesis supervisor.
- The complete registration file shall be deposited at the secretariat of your doctoral school before 8 November, otherwise your thesis may be declared abandoned.
- If you are under a doctoral contract or if you wish to pay your registration fees in 3 installments, you will have to deposit your registration file at your doctoral school as soon as possible at the beginning of September.
- Prior to enrollment with ADUM, you must pay the student-life and campus contribution to the CROUS. You will find all the necessary information about the procedure in Annex 2 of the present document.
- A **reform of student social protection** has been passed by the Government. It is enforced since the 2018-2019 academic year. You will find all the necessary information about the procedure in Annex 3 of the present document.

### **1.** Launching the enrollment procedure – Course registration

To register in 1st year of doctoral studies, go to <u>https://www.adum.fr/UBFC</u> to create your ADUM account<sup>1</sup>:

| UBFC                                                                                                    | UNIVERSITÉ<br>BOURGOGNE FRANCHE-COMTÉ                                                                                                    |
|----------------------------------------------------------------------------------------------------|----------------------------------------------------------------------------------------------------|
| Private space You are entering a restricted area Your email address : Password : Password : Passwor | Your private space is the space dedicated to all the proceedings regarding your PhD studies: enrollment, re-enrollment and PhD defense.<br>It allows you to<br>new access to your dossier that contains all your information<br>induced the required administrative documents<br>have access to your dossier services<br>is bot after<br>in allow of adcores and PhD. Studients<br>is obtaine your Skils Profile<br>display online your Skils Profile<br>is to promote your research works by publishing them on dedicated websites<br>webmaster@adum.fr |

You will have to define your IDs and accept the conditions for use:

| You want to creat                                                                                                    | te an account?                                                                                                    |
|----------------------------------------------------------------------------------------------------|----------------------------------------------------------------------------------------------------|
| When you create your personal                                                                                                    | account, this allows you to enroll as a PhD student and to benefit from different services offered by your university.                                                     |
| This account allows you to appl                                                                                                    | y for a PhD thesis or to apply for the authorization to defend your thesis.                                                                                                |
| In the case you cannot fill in the                                                                                                    | application form in one session, you have the possibility to complete it later on.                                                                                         |
| Once your application form is cr                                                                                                    | ompleted, your digital dossier will be sent to the administrative services and you will be able to print the required documents.                                           |
| Prepare the <u>elements require</u>                                                                                                    | d for your registration, in order to:                                                                                                    |
| <ul> <li>gain time when enrolling c</li> <li>store descriptive data abo</li> <li>consult and book for traini</li> <li>have access to a ensemb</li> </ul>              | rr e-arrolling<br>of the basis and the monitoring of the research work<br>ng modules<br>le of experiences and skills in which you can find many elements to furnish you CV |
| <ul> <li>have access to online info</li> </ul>                                                                                                    | rmation: news of the doctoral school, of the university, job offers, Ph.D. defense notices                                                                                 |
| displayed online.                                                                                                    | s can update information about him/her at any time thanks to a secured access and can define what pieces information will be                                               |
| displayed online. Define your access codes Main Email                                                                                                    | s can update information about him/her at any time thanks to a secured access and can define what pieces information will be                                               |
| Define your access codes Main Email :                                                                                                    | s can update information about him/her at any time thanks to a secured access and can define what pieces information will be                                               |
| Define your access codes Main Email : Password at least 8 characters                                                                                                  | s can update information about him/her at any time thanks to a secured access and can define what pieces information will be                                               |
| Define your access codes Main Email : Password at least 8 characters Confirmation of the password :                                                                   | s can update information about him/her at any time thanks to a secured access and can define what pieces information will be                                               |
| Leey in to unable and docked     displayed online     Define your access codes     Main Email :     Password at least 8 characters     Confirmation of the password : | s can update information about him/her at any time thanks to a secured access and can define what pieces information will be                                               |

<sup>&</sup>lt;sup>1</sup> ADUM is the web application used at UBFC to manage your scholarship, from the first registration in PhD thesis to defence.

You will receive an activation link (valid for 24 hours) at the e-mail address you have given. The link will give you access to the following page:

| What do you want to do?                                                                                                    |                                  |
|----------------------------------------------------------------------------------------------------|----------------------------------|
| $\bigcirc$ I wish to enroll for $\fbox{\circ}$ vear of PhD studies                                                                     |                                  |
| ○ I wish to defend my PhD defense on this date:                                                                                        | (no more than 3 months from now) |
| O I defended my PhD thesis on this date:                                                                                               |                                  |
| University administrative area<br>Besancon *<br>University you register at<br>Université Bourgogne - Franche-Comté *<br>Doctoral Shool |                                  |
| (Please select a value) v *<br>Scientific area<br>(Aucun chex possible) *                                                              |                                  |
| CNU Section (Aucun choic possible)                                                                                                    |                                  |
|                                                                                                    | CREATE MY PROFILE                |

Select "I wish to enroll in first year of PhD thesis".

The "Academy" is **Besançon** for all PhD students.

The "Institution that will issue the diploma" is **Université Bourgogne Franche-Comté** for all PhD students.

Then you will select your **doctoral school** (DS) among the 6 UBFC DSs.

The "Specialty" field will appear:

|   | University administrative area Besancon                                          |                   |
|---|----------------------------------------------------------------------------------|-------------------|
|   | University you register at<br>Université Bourgogne - Franche-Comte 😺 *           |                   |
|   | Doctoral Shool SPIM - Sciences Physicaus pour l'Indénieur et Microtechniques V * |                   |
| Γ | PhD speciality<br>(Please select a value)                                        |                   |
|   | Scientific area (Aucun choix possible) *                                         |                   |
|   | CNU Section (Aucun choix possible)                                               |                   |
|   |                                                                                  | CREATE MY PROFILE |

Select your **doctoral specialty** in the list.

The "Institution where the thesis will be prepared" field will appear. Select **the institution where you are going to prepare your thesis**:

| Automatique                                                            |     |
|------------------------------------------------------------------------|-----|
| University you register at                                             |     |
| (Please select a value)                                                |     |
| (Please select a value)                                                |     |
| Université de Besançon                                                 |     |
| Université de Dijon                                                    |     |
| Université de technologie Belfort-Montbéliard                          | × * |
| Ecole Nationale Supérieure de Mécanique et des Microtechniques (ENSMM) |     |
| AgroSup Dijon                                                          |     |
| - cho sectori   dene informacique, auconacique et traitement du signar |     |
|                                                                        |     |
|                                                                        |     |

The "Scientific domain" and "CNU Section" fields will be filled automatically.

You will then have to provide personal information to complete your profile. Please be as thorough as possible.

"Civil status" TAB:

| 9 | Ovi status                   | Civil status                                |               |   |        |
|---|------------------------------|---------------------------------------------|---------------|---|--------|
| 0 | Contact information          | Last name                                   | Usual name    |   |        |
| 0 | Schooling                    | First name                                  | Middle name   | _ |        |
| 0 | Administrative attachment    | third name                                  |               |   |        |
| 0 | Status and Funding           | Date of birth                               |               |   |        |
| 0 | Thesis progress              | Country of birth                            |               |   |        |
| 0 | Foreign languages            | City of birth                               |               |   |        |
| 0 | Individual training contract | Nationality                                 |               |   |        |
| 0 | Display management           | G Socio-professional category of the father | <u> </u>      |   |        |
| 0 | Competencies and portfolo    | Socio-professional category of the mother   |               |   |        |
| 0 | I finalze the procedure      |                                             |               |   |        |
|   |                              | Gender<br>O * Woman O * Man                 | Family status | * |        |
|   |                              | National Identifying Student Number (INE)   |               |   |        |
|   |                              | Student Card Number                         |               |   |        |
|   |                              |                                             |               |   | (      |
|   |                              |                                             |               |   | > SAVE |

**"Married name" field**: this field has to be filled **only if you are a married woman** (it is your husband's family name)

"INE No" field: only the students who passed a baccalaureate in France after 1995 have an INE No (you can find it on the transcript of your baccalaureate marks). Do not fill this field if you do not have an INE No.

#### "Contact information" TAB:

| Civil status                 | Contact information                                |
|------------------------------|----------------------------------------------------|
| O Contact information        | Cell phone                                         |
| Schooling                    | Main email address     pashem.berge@pmal.com     * |
|                              | Secondary email address                            |
| Administrative attachment    | Personal website                                   |
| Status and Funding           | Current address                                    |
| Thesis progress              | Country 🔍 *                                        |
| Eoreign languages            | Pustcode                                           |
|                              | cey                                                |
| Individual training contract | ambar strage                                       |
| Display management           |                                                    |
| O Competencies and portfolio | Home phone                                         |
| Linate the procedure         | Professional address                               |
|                              | Country                                            |
|                              | Pestcode                                           |
|                              | CRY CRY                                            |
|                              | number, street                                     |
|                              | Home phone                                         |

We more particularly draw your attention to the "e-mail address" field. ADUM is a tool for the dematerialized management of UBFC PhD students, so a lot of information will be sent via e-mail.

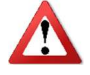

Main e-mail address: please enter a **permanent e-mail address that you check very regularly** and will keep checking once your thesis is completed.

Second e-mail address: please enter a second e-mail address if you have one. It will be used as a back-up address if we cannot reach you through your main address.

### "Schooling" TAB:

| A. 1994                      |                                                                                                    |
|------------------------------|----------------------------------------------------------------------------------------------------|
| O Civil status               | Diploma allowing access to PhD studies                                                                  |
| Contact information          | Country v *                                                                                             |
| Schooing                     | *                                                                                                    |
| Administrative attachment    | enere sty                                                                                               |
| Status and Funding           | Type of diploma                                                                                         |
| Thesis progress              | Nome Tule  Specialty                                                                                    |
| Foreign languages            | Parcours                                                                                                |
| Individual training contract | Obtaining v v *<br>Mark or grode Mention                                                                |
| Display management           | Rank V                                                                                                  |
| O Competencies and portfolo  | History of schooling                                                                                    |
| D I finalize the procedure.  | Do you hold the Agrégation degree? O yes 🖲 no                                                           |
|                              | Are you engineer? ○ yes ● no<br>Year of your first enrolliment in a french Higher Education institution |
|                              | Indicate all your diplomas, from the baccalauréat until the last diploma before the Master degree       |
|                              | Baccalauréat Add                                                                                        |
|                              | n°1<br>Title of the diploma                                                                             |
|                              | Baccalauréat<br>Speciality                                                                              |

Diploma allowing you access to the PhD thesis :

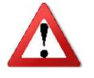

In the **"Type of diploma" field, if your diploma was awarded abroad, select "foreign diploma" whatever the diploma is.** You will be able to provide details in the "Name of the diploma" field. "Administrative attachment" TAB:

| 0 | Contact information          | Private space My profile My career Questions                                                         | Q Perharthar | ^ |
|---|------------------------------|----------------------------------------------------------------------------------------------------|--------------|---|
| 0 | Schooling                    |                                                                                                    | - ACTIVITIES | y |
| 0 | Administrative attachment    |                                                                                                    |              |   |
| Ð | Status and Funding           | Administrative attachment                                                                            |              |   |
| 0 | Thesis progress              | For the Academic Year 2018-2019 this is your 1 th registration for PhD Thesis                        |              |   |
| 0 | Foreign languages            | Formation initiale<br>Cotutele Doctoral Program:   non O yes planned O yes angoing O yes established |              |   |
| 0 | Individual training contract | Date of your 1st registration for PhD thesis                                                         |              |   |
| ø | Display management           | Date of entry at the University                                                                      |              |   |
| 0 | Competencies and portfolio   | Professional situation in the moment of your 1st registration for PhD thesis                         |              |   |
| 0 | I finalize the procedure     | University administrative area Besancen                                                              |              |   |
|   |                              | University you register at Université Bourgogne - Franche-Comté 💌 *                                  |              |   |
|   |                              | Doctoral Shool SPIM - Sciences Physiques pour l'Ingénieur et Microtechniques V *                     |              |   |
|   |                              | PhD speciality<br>Automatique                                                                        |              |   |

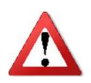

The "date of entry at the University of Bourgogne Franche-Comté" is the same as the "date of the beginning of the thesis".

#### "Status and funding" TAB:

| Wekon<br>Your a                         | account number is being created                                                                                                    | UBFC Solution | i<br>U |
|-----------------------------------------|----------------------------------------------------------------------------------------------------|---------------|--------|
| -                                       | Private space wy prome wy career questions                                                                                                    | Rechercher    |        |
| 🤣 Validated 🌖 Ongoing 👩 To b            | be done                                                                                                    |               | y      |
| 1. 10                                   |                                                                                                    |               |        |
| O Civil status                          | Funding                                                                                                    |               |        |
| <ul> <li>Contact information</li> </ul> | Statut                                                                                                    |               |        |
|                                         | Fraction of working time dedicated to preparing the PhD (as a fraction of a full-time work) ; temps $\circledast$ full $\circlearrowright$ * partial |               |        |
| Schooing                                | PhD student status:                                                                                                    |               |        |
| Administrative attachment               | O * remuneration not dedicated to the preparation of the doctorate                                                                                   |               |        |
| Status and Funding                      | Funding                                                                                                    |               |        |
| Thesis progress                         | Funding Type                                                                                                    |               |        |
|                                         | Type of Work Contract                                                                                                    |               |        |
| Foreign lang uages                      | Employer                                                                                                    |               |        |
| Individual training contract            | *                                                                                                    |               |        |
| <ul> <li>Display management</li> </ul>  | Funding source *                                                                                                    |               |        |
| Competencies and portfolio              | Funding from to                                                                                                    |               |        |
|                                         |                                                                                                    |               |        |
| I finalize the procedure                | Add a new funding                                                                                                    |               |        |

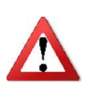

In the field entitled "**Share of the working time devoted to the preparation of the doctoral degree** (on a full-time basis)", you can choose between "full time" and "part time". The legal duration of a doctoral thesis is 3 years, based on a full-time-equivalent devoted to research. If the whole three years are going to be devoted to the achievement of your PhD thesis, you must select "full time". If you have a salaried activity in parallel with your doctoral thesis, the thesis duration can be up to 6 years at most; in that case you must select "part time".

Please refer to Annex 1 as regards the following fields:

- Type of funding
- Type of work contract
- Employer
- Origin of the funding

#### "Thesis progress" TAB:

| ⊘ Vaid | Wekon<br>Your ac            | e count number is being created hy profile hy career Questions                                    | Image: A subscription of the subscription of the subscripticon of the subscription of the subscription of the subscription | i<br>ს<br>უ |
|--------|-----------------------------|---------------------------------------------------------------------------------------------------|----------------------------------------------------------------------------------------------------|-------------|
| •      | Contact information         | Thesis progress<br>Caution! These data will be published on the Internet: http://www.theses.fr/ 🚱 |                                                                                                    |             |
| 0      | Schooling                   | Thesis title in French                                                                            |                                                                                                    |             |
| 0      | Administrative attachment   | Thesis title in English                                                                           |                                                                                                    |             |
| •      | Thesis progress             | Reywords in French           1 -           *           *                                          |                                                                                                    |             |
| 0 1    | ndividual training contract | 5 - 6 - 6                                                                                         |                                                                                                    |             |
| 0      | Sisplay management          | Keyvards in English<br>1                                                                          |                                                                                                    |             |
|        |                             | 5 - 6 -                                                                                           |                                                                                                    |             |

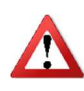

It is important that you properly fill in the fields entitled "Thesis title in French", "Thesis title in English", "Key-words in French", and "Key-words in English" because **these data are automatically transferred to the theses.fr website**.

| THESIS SUPERVISION                                                                                                    |
|----------------------------------------------------------------------------------------------------|
| Information :: A partir du Sème caractère saisi une recherche est effectuée sur l'ensemble des responsables de l'ADUM. Potientez un peu.     Si le nom de votre encodrant comparte sellement 3 caractères. faites suivre d'un espace, et suisisser la la lettre du prénom. |
| Thesis Director 0                                                                                                    |
| Choose a supervisor in the list below (HDR required) Choistasez une valeur Percentage of time                                                                                                    |
| - Codirecteur (if one exists) 0 -                                                                                                    |
| Choisinsez una valear * Percentage of time                                                                                                    |
| Codirecteur (if one exists)                                                                                                    |
| Choisisez une valeur * Percentage of time                                                                                                    |
|                                                                                                    |
| Thesis sponsor                                                                                                    |
| Name First Name                                                                                                    |
|                                                                                                    |
| Industrial Collaboration 👻 no U yes established U yes scheduled                                                                                                    |
|                                                                                                    |
| Summary of the thesis project in French                                                                                                    |

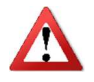

In the "Industrial collaboration" field, please select "yes" only if you are doing your doctoral studies within the framework of a CIFRE agreement.

| Caution These data will be published on the Internet: http://www.theses.fr/<br>Summary of the thesis project in French |             |
|----------------------------------------------------------------------------------------------------|-------------|
|                                                                                                    |             |
|                                                                                                    |             |
| Summary of the thesis project in English                                                                               |             |
|                                                                                                    |             |
|                                                                                                    | .*          |
|                                                                                                    | SAUVEGARDER |
|                                                                                                    |             |

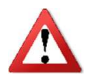

It is important that you properly fill in these fields because **these data are automatically transferred to the theses.fr website.** 

"Individual training contract" TAB:

| _ | _                                          |                                                                                                    |  |  |
|---|--------------------------------------------|----------------------------------------------------------------------------------------------------|--|--|
| 0 | Civil status                               | Convention individuelle de formation                                                                                                |  |  |
|   | ALL THE FIELDS OF THIS FORM ARE COMPULSORY |                                                                                                    |  |  |
| O | Contact information                        | Some elements which are necessary for editing the "Convention Individuelle de Formation" are still missing!                         |  |  |
| 0 | Schooling                                  | N and services                                                                                                    |  |  |
|   |                                            | PROESULVAILE                                                                                                    |  |  |
| Ð | Administrative attachment                  | DO NOT FORGET TO CLICK ON THE "SAVE" BUTTON BEFORE LEAVING THIS PAGE. Otherwise, the new information you have entered will be lost. |  |  |
| 0 | Status and Funding                         | Specify the provisional deadlines for the main steps of the doctoral project up until the defence.                                  |  |  |
| 0 | Thesis progress                            |                                                                                                    |  |  |
| - |                                            |                                                                                                    |  |  |
| 0 | Foreign languages                          |                                                                                                    |  |  |
| 0 | Individual training contract               |                                                                                                    |  |  |
| 0 | Display management                         |                                                                                                    |  |  |
|   | Competencies and portfolio                 | Mode of the supervision and follow-up of the doctorant's training and research progress                                             |  |  |
|   |                                            | Expected frequency of working meetings with the supervisor and / or co-supervisor:                                                  |  |  |
| 0 | I finalize the procedure                   |                                                                                                    |  |  |
|   |                                            |                                                                                                    |  |  |
|   |                                            |                                                                                                    |  |  |
|   |                                            |                                                                                                    |  |  |
|   |                                            |                                                                                                    |  |  |
|   |                                            |                                                                                                    |  |  |
|   |                                            | Mode of the supervision and follow-up of the doctorant's training and research progress                                             |  |  |
|   |                                            | Specific modalities of conducting the research (Security, confidentiality, workplaces other than those of the Unit);                |  |  |
|   |                                            |                                                                                                    |  |  |
|   |                                            |                                                                                                    |  |  |
|   |                                            |                                                                                                    |  |  |

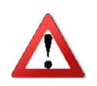

The Individual training agreement is a document signed by your thesis supervisor and yourself. It is therefore important to fill this tab with your thesis supervisor, or at the very least in agreement with him/her after prior discussion with him/her.

"Display management" TAB:

|   | Wel<br>You                 | come<br>r account number is being created                                                 | R                                                                                                    | 3                    | EN                                                |                                             |                            |                               |                                | *               |            |        |
|---|----------------------------|-------------------------------------------------------------------------------------------|----------------------------------------------------------------------------------------------------|----------------------|---------------------------------------------------|---------------------------------------------|----------------------------|-------------------------------|--------------------------------|-----------------|------------|--------|
|   | X                          | Private space My pr                                                                       | ofile My can                                                                                                    | er Questions         | C. C.                                             | 24                                          |                            |                               |                                | <b>Q</b> Recher | Logout     | i<br>U |
| 0 | /alidated 🕕 Ongoing 🔊      | o be don e                                                                                |                                                                                                    |                      |                                                   |                                             |                            |                               |                                |                 |            | -      |
| 0 | Civil status               | Information disp                                                                          | layed on th                                                                                                    | web                  |                                                   |                                             |                            |                               |                                |                 |            |        |
| 0 | Contact information        | I would like to include my<br>Do not forget to give a spec                                | skills profile as                                                                                                    | would have set it up | ip on the internet (<br>kills, field" Professiona | cf below) yes v<br>al project ") and to ind | ïcate your skills well, yo | ur profile will be accessible | more quickly to recruiters and | the research    | community. |        |
| 0 | Schooling                  | Consider updating your prol<br>Your possible exchanges wi<br>For privacy issues, your pro | Consider updating your profile regularly in order to maintain an up-to-date profile, the update date is on the Internet.<br>Your possible exchanges with recruiters or researchers will depend on the quality of the information provided.<br>For privary issues, your profile will be insufficient changens (Coogle, Yahou), You can et any time devide not to appear on the internet via this form. |                      |                                                   |                                             |                            |                               |                                |                 |            |        |
| 0 | Administrative attachme    | nt If you accept your data                                                                | If you accept your data will be visible online, they will be visible only after they are validated by your Graduate School.                                                                                                    |                      |                                                   |                                             |                            |                               |                                |                 |            |        |
| 0 | Status and Funding         | Setting up my pr                                                                          | Setting up my profile on the internet                                                                                                    |                      |                                                   |                                             |                            |                               |                                |                 |            |        |
| 0 | Thesis progress            | If you accept your data will<br>You can choose to display o                               | If you accept your data will be visible online, by default will be displayed the information regarding the diploma giving access to PhD studies and the information regarding the PhD thesis.<br>You can choose to display other information by checking the corresponding box.                                                                                                    |                      |                                                   |                                             |                            |                               |                                |                 |            |        |
| 0 | Foreign languages          | Diploma access PhD studie:                                                                | By default                                                                                                    |                      |                                                   |                                             |                            |                               |                                |                 |            |        |
| 0 | Individual training contra | THESE                                                                                     | By default                                                                                                    |                      |                                                   |                                             |                            |                               |                                |                 |            |        |
|   |                            | Current address                                                                           |                                                                                                    |                      |                                                   |                                             |                            |                               |                                |                 |            |        |
| • | Display management         | Professional address                                                                      |                                                                                                    |                      |                                                   |                                             |                            |                               |                                |                 |            |        |
|   | Competencies and portf     | Main email address                                                                        |                                                                                                    |                      |                                                   |                                             |                            |                               |                                |                 |            |        |
|   |                            | Secondary email address                                                                   |                                                                                                    |                      |                                                   |                                             |                            |                               |                                |                 |            |        |
| o | I finalze the procedure    | Personal website                                                                          |                                                                                                    |                      |                                                   |                                             |                            |                               |                                |                 |            |        |
|   |                            | Professional situation                                                                    |                                                                                                    |                      |                                                   |                                             |                            |                               |                                |                 |            |        |
|   |                            | Publications                                                                              |                                                                                                    |                      |                                                   |                                             |                            |                               |                                |                 |            |        |

This tab allows you to choose the data that you wish to be made visible on the internet or not.

"Competencies and portfolio" TAB:

|                          | ekome<br>ur account number is being created                                                                                                    | ## <b>  </b> | UBFC Set | i<br>U |
|--------------------------|----------------------------------------------------------------------------------------------------|--------------|----------|--------|
|                          | Private space Wy profile My career Questions                                                                                                    | Q Recher     | rcher    |        |
| 🥑 Validated 🕕 Ongoing 👩  | To be done                                                                                                    |              |          | y      |
| 1.0                      |                                                                                                    |              |          |        |
| O Civil status           | competencies and portfolio                                                                                                    |              |          |        |
| Contact information      | Professional project *                                                                                                    |              |          |        |
| Schooling                | enseignant-chercheur, enseignant du superieur     chercheur en milieu accédimique     chercheur en entreprise, RSA du secteur privé     chercheur en entreprise, RSA du secteur privé     chercheur en entreprise, RSA du secteur privé                                                                                                |              |          |        |
| Administrative attachm   | ent  prouge de décompagnement et de support à la recherche, à l'innovation et à la valorsation, au dévolppement des Spin Off et Start-up innovantes expertise, études et conseils dans des organisations, cebinets ou sociétés fournissant des prestations intellectuelles, des expertises scientifiques, prospectives ou stratégiques |              |          |        |
| Status and Funding       | entréprénéeu des dominines innovanies     entréprénéeu des dominines innovanies     entréprénéeu des dominines innovanies     Autre     Autre                                                                                                    |              |          |        |
| Thesis progress          | Technical skills                                                                                                    |              |          |        |
| Foreign languages        |                                                                                                    |              |          |        |
| Individual training con  | act Transverse skills                                                                                                    |              |          |        |
| Display management       |                                                                                                    |              |          |        |
| Ocompetencies and        | portfold Extra-professional interest areas                                                                                                    |              |          |        |
| I finalize the procedure |                                                                                                    |              |          |        |
|                          |                                                                                                    |              |          |        |

This tab allows you to complete your profile by enhancing your skills and various experiences.

Once you have properly filled the tabs (i.e. once they have turned green), you must click on "Finalising the procedure" and print the documents related to your registration from the "Administrative documents" entry in your personal space. At this stage, your file is entered in the temporary ADUM database, so you do not yet have access to all the functionalities of the application, e.g. enrollment in training courses.

You must print the following documents from ADUM in order to build your first-registration file:

- the thesis charter: you must read it, sign it, and have your thesis supervisor (+ your thesis co-supervisor if you have one) sign it
- the individual training agreement: you must fill it in agreement with the decisions made jointly with your thesis supervisor, sign it, and have your thesis supervisor (+ your thesis co-supervisor if you have one) sign it
- the request form for doctoral degree enrollment/re-enrollment: you must sign it, and have your thesis supervisor and the Head of your research unit sign it
- the request form for Master's degree exemption (if appropriate): you must sign it, and have your prospective thesis supervisor and prospective Head of research unit sign it
- the list of the documents to be enclosed with your file
- the CNIL form: you must sign it.

To help you with the procedure, the following documents are also available in your personal space (and on the website of the UBFC Doctoral College):

- Doctoral degree enrollment/re-enrollment: how to proceed
- Master's degree exemption: how to proceed.

Then you must hand in the following documents at the DS as soon as possible, or send them by post:

- the thesis charter
- the individual training agreement
- the request form for doctoral degree enrollment/re-enrollment
- the request form for Master's degree exemption (if appropriate)
- the additional documents required by your DS
- the payment of your registration fees
- the CNIL form

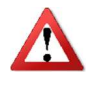

If you are under a doctoral contract or if you wish to pay your registration fees in 3 installments, you must hand in your file at the DS / send it to the DS as soon as possible in September.

### 2. Verification and validation by the DS – Administrative registration

Once you have handed a hard copy of your file, the DS verifies, stabilises, and if necessary corrects the data you entered in ADUM.

If your file has to be substantially modified, the DS may choose to give you back the upper hand on your ADUM file for you to make the required modifications. In that case, you will have to make the corrections, print the forms again, have them signed again, and hand/send them to the DS again.

Once the file is complete and properly filled, the DS has its director sign the following forms:

- the request form for doctoral degree enrollment/re-enrollment
- the Master's Degree exemption form (if appropriate)

Then the DS transmits your file to the President of UBFC for him to sign it. He may grant you authorisation to enroll or not.

Once the President of UBFC has granted you authorisation to enroll, your file is validated in ADUM. At this stage, your fact sheet is entered in the permanent ADUM database and you have access to all the functionalities of the application.

The DS (or the Bureau of Doctoral Studies if you carry out your thesis work at the university of Burgundy) proceeds to your permanent registration and issues your certificate of attendance and your UBFC pass.

# Annex 1: How to properly provide information about your funding

### "Type of funding" field

| Select :                                  | If (for French PhD students)                                         |
|-------------------------------------------|----------------------------------------------------------------------|
| Higher education institution              | you are under a doctoral contract funded by the institution in which |
| Higher-education institution              | you are going to do your thesis work                                 |
| Territorial authority                     | you are under a doctoral contract funded by a territorial authority  |
|                                           | (Regional Council, City,)                                            |
| CIERE agreement                           | you are going to do your thesis work within the framework of a       |
|                                           | CIFRE agreement                                                      |
|                                           | you are under a doctoral contract funded by the Ministère de         |
| MENESR                                    | l'enseignement supérieur, de la recherche et de l'innovation         |
|                                           | (Ministry of Higher education, Research, and Innovation)             |
| Salaried activity (PhD funding excluded)  | you have a salaried activity without a link with your thesis         |
| ANR funds                                 | you are under a doctoral contract funded by ANR funds                |
| No funding                                | you have no funding at all for your thesis                           |
| Research contract                         | you are under a doctoral contract funded via a research contract     |
| EDCT                                      | you are under a doctoral contract funded by an EPST (CNRS,           |
|                                           | IFFSTAR, INED, INRA, INRIA, INSERM, IRD, IRSTEA)                     |
| FRIC                                      | You are under a doctoral contract funded by an EPIC (ADEME, AFD,     |
|                                           | ANDRA, CNES, CEA, EFS, etc.)                                         |
| Public research institution other than an | you are under a doctoral contract funded by another public research  |
| EPST or an EPIC                           | institution                                                          |
|                                           | you are under a doctoral contract funded by another ministry than    |
| Ministry other than MENESR                | the MENESR (Ministry of Higher education, Research, and              |
|                                           | Innovation)                                                          |
| Association or foundation                 | you are under a doctoral contract funded by a French association or  |
|                                           | foundation                                                           |
| Firm                                      | you are paid by a firm                                               |
| European or multi lateral programme       | you are under a doctoral contract funded via a European              |
|                                           | programme                                                            |
| Primary- or secondary-education civil     | you are a civil servant working in primary or secondary education    |
| servant                                   |                                                                      |
| Higher-education civil servant            | you are a civil servant working in higher education                  |

| Select:                                   | If (for foreign PhD students)                                     |
|-------------------------------------------|-------------------------------------------------------------------|
| Foreign PhD student funding by a foreign  | you are under a doctoral contract funded by the government of     |
| government                                | your country of origin                                            |
| Foreign PhD student funding by the French | you are under a doctoral contract funded by the French government |
| government                                | (including the French embassy, Campus France)                     |
| Foreign PhD student funding by another    | you are under a doctoral contract funded by another structure     |
| institution                               | abroad, including associations or foundations                     |

### "Type of work contract" field

| Select:                                | If (for all PhD students)                                          |  |  |
|----------------------------------------|--------------------------------------------------------------------|--|--|
| Grant                                  | you benefit from a grant to carry out your thesis work             |  |  |
| Research training contract             |                                                                    |  |  |
| FTC                                    | you are under a fixed-term contract other than a doctoral contract |  |  |
| PC                                     | you are under a permanent contract                                 |  |  |
| Doctoral contract                      | you are under a doctoral contract                                  |  |  |
| Contrat doctoral Normalien ou          | you are under a doctoral contract specific to ENS (Ecole Nationale |  |  |
| Polytechnicien                         | Supérieure) and EP (Ecole Polytechnique) students                  |  |  |
| Not concerned                          | you are not under any kind of work contract                        |  |  |
| Doctoral contract endowed by an EPST   | DO NOT SELECT                                                      |  |  |
| Doctoral contract endowed by a higher- |                                                                    |  |  |
| education institution (other than the  | DO NOT SELECT                                                      |  |  |
| MERS)                                  |                                                                    |  |  |
| Doctoral contract endowed by non-      |                                                                    |  |  |
| earmarked MESR funds                   |                                                                    |  |  |

### "Employer" field

If you are under a contract, whatever the type of contract, please indicate who your employer is (i.e. who established your contract) here.

### "Origin of the funding" field

If you are under a contract, indicate the financer's name here (it may or may not be the same as your employer's).

For example, for the "MENESR funding" doctoral contracts, the employer is the institution that made you sign the contract (UFC or uB or UTBM or ENSMM or AgroSup Dijon), while the funding comes from the Ministry.

### Annex 2: Student-life and campus contribution

Art. L. 841-5. – I. – A contribution aimed at favouring student reception, at bringing them support in their social life, health, culture, and sports, and at reinfocing the prevention and health education actions intended for them is established to the benefit of public higher-education institutions, of the institutions mentioned in articles L. 443-1 and L. 753-1 of the present code, or in article L. 1431-1 of the general code of territorial authorities providing initial training in higher education, of private general-purpose higher-education institutions, and of the "centres régionaux des œuvres universitaires et scolaires"<sup>2</sup>.

This procedure shall be completed BEFORE enrolling, as follows:

- Connect to <u>https://www.messervices.etudiant.gouv.fr/,</u> "Contribution Vie étudiante et de Campus" entry
- Log in with your IDs (if you already have an account) or with your INE No
- Enter the name of the town where you are going to study
- Pay the contribution (90 €, online by credit card or in cash at a post office)
- You will then receive a certificate to be added to your registration file
- Exemped students: scholarship holders, refugees, recipients of subsidiary protection, asylum seekers. PLEASE MAKE GOOD NOTE that even if you are exempted, you must go through the procedure and hand the certificate when you register.
- As regards PhD students under international administrative co-supervision, if you pay your registration fees in the partner university, you must go through the procedure and specify that you belong to an international partnership; you will be exempted.

<sup>&</sup>lt;sup>2</sup> CROUS (regional centers for school and university deeds)

### Annex 3: Reform of student social protection

The annual procedure of registration with the social security is cancelled from the beginning of the 2018-2019 academic year.

➤ The annual fee of 217 € is cancelled

As regards foreign newcomers who are EU or Swiss nationals:

> you remain registered with health insurance in your own country

As regards foreign newcomers who are not EU or Swiss nationals:

you must register with the French general health insurance regime through the dedicated registration website, <u>www.etudiant-etranger.ameli.fr</u>.